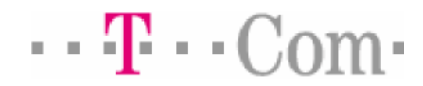

## Installationsanleitung für das T-Fax Software 4.0 Update

| <u>Betreffendes Gerät :</u><br><u>Treiberversion :</u><br><u>Unterstütze Sprachen :</u><br><u>Dateiname :</u> | T-Fax 7960<br>V4.00<br>Deutsch<br>DT_Patch400.exe                                                                                                  |
|----------------------------------------------------------------------------------------------------|----------------------------------------------------------------------------------------------------|
| <u>Problem :</u>                                                                                              | Faxe die in der Eingangsablage der Software eingehen, werden in seltenen Fällen nicht angezeigt und/oder verschwinden nach Übertragung auf den PC. |
| Lösung:                                                                                                    | Durchführen der folgenden Schritte zur Installation eines Updates.                                                                                 |

## Durchführung der Installation :

- 1) Vergewissern Sie sich, dass die T-Fax Software Version 4.0 installiert ist.
- 2) Schließen Sie vor der Installation den "T-Fax Statusmonitor" und die "T-Fax Toolbar".
- Beenden Sie alle noch laufenden Programme, sowie im Hintergrund laufende Antivirenprogramme.
- 4) Starten Sie im Ordner "T-Fax40Updater" per Doppelklickauf die Datei "DT\_Patch400.exe" zur Installation des Updates.
- 5) Nach erfolgreichem Update erscheint auf ihrem Monitor die Meldung "Update
  - Complete Successfully!! You must restart your Windows now!!"
    - Klicken Sie auf die Schaltfläche "Yes" um den Computer neu zu starten.
      - Wenn die Nachricht "There is no need to update your System " auf ihrem Monitor erscheint, klicken sie auf die Schaltfläche "OK" um die Installation zu beenden.

## Achtung: Dieses Update ersetzt nicht das schon verfügbare ServicePack 2- Update (DT40xv\_SecuritySoft -20050315.zip). Dieses muss im Bedarfsfall noch zusätzlich installiert werden.